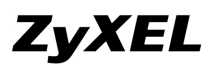

# 如何利用 ACL 功能(Classifier & Policy Rule)

## 管控內部電腦存取某 FTP Server 服務

#### 需求說明:

一般員工電腦可連出至外部網路,但都無法使用內部某特定 FTP Server 服務。

### 範例架構拓撲圖:

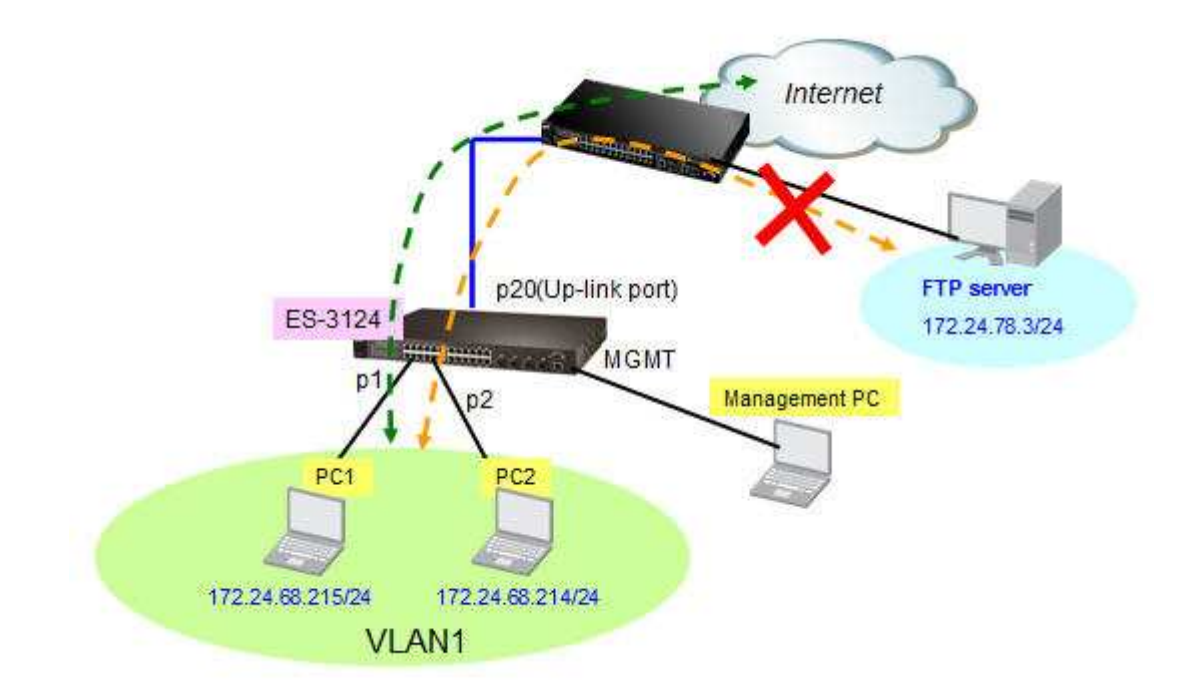

### 交換器設定說明:

- 1. 首先, 請將管理者電腦與 switch 介接, 舉例設定 switch 管理用的 IP 位址 172.24.68.200。
- 2. 架設如上網路範例架構,並登入 switch 的 Web GUI 管理介面。

All contents copyright (c) 2010 ZyXEL Communications Corporation.

3. 切換至 Advance Application > Classifier 頁面,新增一筆 ftp service 的 Classifier 服務,並在 layer 3 Destination 欄位,輸入您計劃不開放存取的 FTP Server IP 位址及 access port

**ZyXEL** 

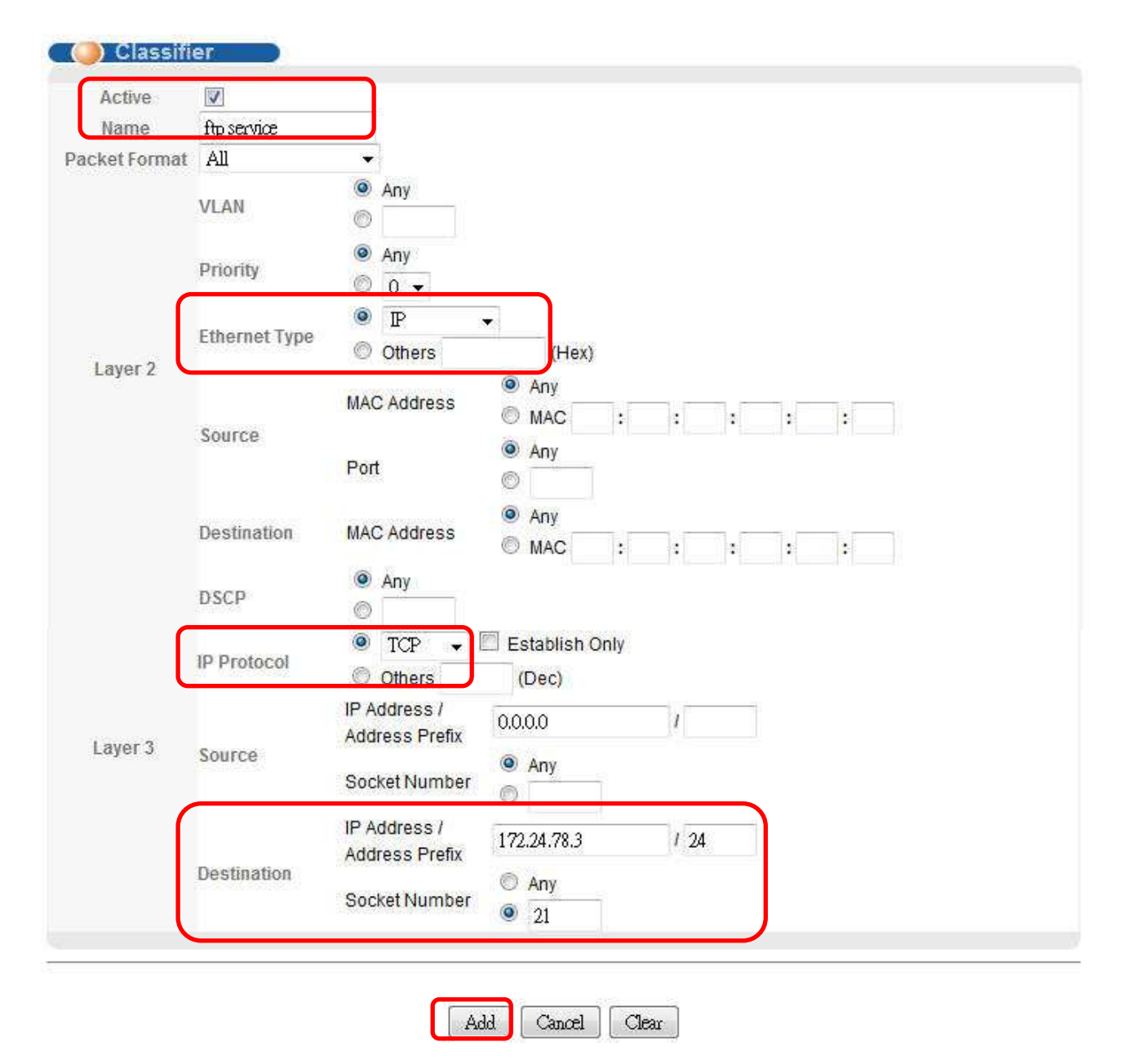

4. 切換至 Advance Application>Policy Rule 頁面, 新增一筆 block ftp 的 Policy Rule。

All contents copyright (c) 2010 ZyXEL Communications Corporation.

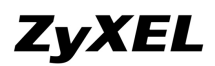

www.zyxel.com.tw

| Active        |                                                               |               |                        |          |      |  |  |
|---------------|---------------------------------------------------------------|---------------|------------------------|----------|------|--|--|
| Name          | block ftp                                                     |               |                        |          |      |  |  |
|               | ftpservice                                                    |               |                        |          |      |  |  |
| Classifier(s) |                                                               |               |                        |          |      |  |  |
|               |                                                               | General       |                        | Metering |      |  |  |
| Parameters    | VLAN ID                                                       | 1             | Bandwidth              | 0        | Kbps |  |  |
|               | Egress Port                                                   | 1             | Out-of-Profile<br>DSCP | 0        |      |  |  |
|               | Outgoing packet format for Egress port                        | 🖲 Tag 🔘 Untag |                        |          |      |  |  |
|               | Priority                                                      | 0 👻           |                        |          |      |  |  |
|               | DSCP                                                          | 0             |                        |          |      |  |  |
|               | TOS                                                           | 0 🗸           |                        |          |      |  |  |
|               | Forwarding                                                    |               |                        |          |      |  |  |
|               | © No change                                                   |               |                        |          |      |  |  |
|               | Discard the packet                                            |               |                        |          |      |  |  |
|               | Do not drop the matching frame previously marked for dropping |               |                        |          |      |  |  |

|        | Priority                                                                                                    |
|--------|----------------------------------------------------------------------------------------------------|
|        |                                                                                                    |
|        | No change                                                                                                    |
|        | Set the packet's 802.1 priority                                                                                        |
|        | Send the packet to priority queue                                                                                      |
|        | Replace the 802.1 priority field with the IP TOS value                                                                 |
|        | Diffserv                                                                                                    |
|        | No change                                                                                                    |
|        | Set the packet's TOS field                                                                                             |
|        | Replace the IP TOS field with the 802.1 priority value                                                                 |
| Action | Set the Diffserv Codepoint field in the frame                                                                          |
|        | Outgoing                                                                                                    |
|        | Send the packet to the mirror port                                                                                     |
|        | Send the packet to the egress port                                                                                     |
|        | Send the matching frames(broadcast or DLF, multicast, marked for dropping or to be sent to the CPU) to the egress port |
|        | Set the packet's VLAN ID                                                                                               |

| Meter | Metering              |                                                               |  |
|-------|-----------------------|---------------------------------------------------------------|--|
| E     | nable                 |                                                               |  |
|       | Out-of-profile action | Drop the packet                                               |  |
| Out   |                       | Change the DSCP value                                         |  |
| Oui-o |                       | Set Out-Drop Precedence                                       |  |
|       |                       | Do not drop the matching frame previously marked for dropping |  |

| C      | C      |
|--------|--------|
| Cancel | Clear  |
|        | Cancel |

5. 設定完成後,使用內部電腦開啟 window DOS 視窗輸入 ftp 172.24.78.3. 結果因為被阻檔原因 顯示將為連線已等候逾時(unknown error number)。

| C:\Windows\system32\cmd.exe                                           | <u>X</u> |  |  |
|-----------------------------------------------------------------------|----------|--|--|
| C:\Users\Jones>ftp 172.24.78.3<br>> ftp: connect :連線已等候逾時<br>ftp> bye |          |  |  |

#### End of the Document

All contents copyright (c) 2010 ZyXEL Communications Corporation.